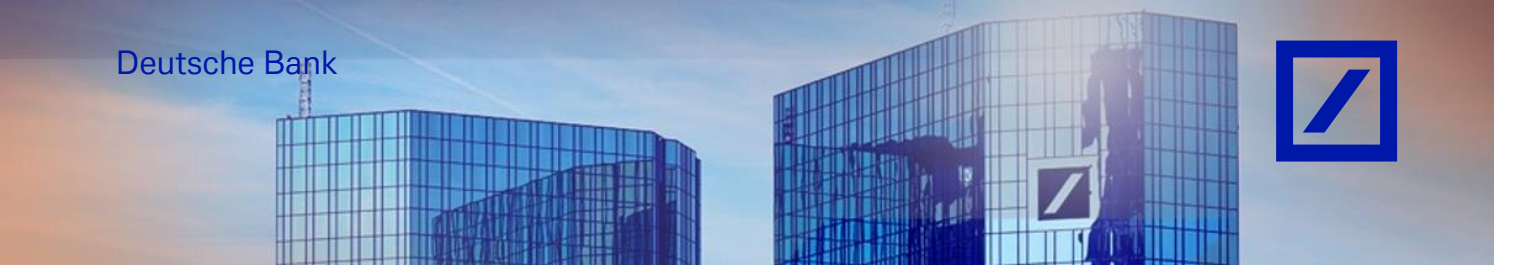

Title: - Deutsche Bank Group – How to reset SAP Business Network Credentials

- Go to the SAP Business Network supplier portal using the following link - <u>supplier.ariba.com</u> and click on **Forgot Username** or **Password.** 

## When you forgot your Password

| $\leftarrow$ | С                | â               | (      | Ôŀ            | ttps:// <b>sen</b>         | rice.ariba | a.com/s | Supplie | r.aw/10 | 95640 | 56/aw | ?awh=        | r&aws | sk=TID | 3D8p5&c | ard=1 | Q     | A    | ☆ | <b>(V)</b> | 0                 | <              | 3               | Ф      | £≣  | œ      | Ś      |             |
|--------------|------------------|-----------------|--------|---------------|----------------------------|------------|---------|---------|---------|-------|-------|--------------|-------|--------|---------|-------|-------|------|---|------------|-------------------|----------------|-----------------|--------|-----|--------|--------|-------------|
| 8            | -                | ÷               | - 1    |               | 1                          | - 1        | i.      | de la   |         |       | -     | +            |       | -      |         |       |       |      |   | -          | - 1               |                |                 | ÷      |     |        | •      | Other favor |
|              | SAP              | Bus             | siness | Netwo         | ork 👻                      |            |         |         |         |       |       |              |       |        |         |       |       |      |   |            |                   |                |                 |        |     |        | ٩      | 0           |
|              |                  |                 |        |               |                            |            |         |         |         |       |       |              |       |        |         |       |       |      |   |            |                   |                |                 |        |     |        |        |             |
|              | Supplier sign-in |                 |        |               | Unlock additional benefits |            |         |         |         |       |       | enefits<br>y |       |        |         |       |       |      |   |            |                   |                |                 |        |     |        |        |             |
|              | U                | lserna          | ame    |               |                            |            |         |         |         |       |       |              |       |        |         |       | 6     |      | F | upg<br>and | adıng,<br>strengt | you c<br>hen y | an le<br>Jour b | ousine | ss. | ways t | o grov | v           |
|              |                  | Nex             | đ      |               |                            |            |         |         |         |       |       |              |       |        |         |       | Learn | More | ] |            |                   |                |                 |        |     |        |        |             |
|              | Forgot           | usern           | ame    |               |                            |            |         |         |         |       |       |              |       |        |         |       |       |      |   |            |                   |                |                 |        |     |        |        |             |
|              | New Registe      | to S/<br>er Nov |        | usine<br>am m | ss Netwo                   | rk?        |         |         |         |       |       |              |       |        |         |       |       |      |   |            |                   |                |                 |        |     |        |        |             |
|              |                  |                 |        |               |                            |            |         |         |         |       |       |              |       |        |         |       |       |      |   | •          | • •               | •              |                 |        |     |        |        |             |

- Enter the Username and click on **Next**.

| SAPP Business Network<br>Account sign in | Password Sign In Forgot password |
|------------------------------------------|----------------------------------|

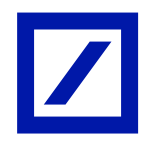

## When you click on Forgot Password

- On the next page, input the registered email ID and click on Forgot password.

| SAP Business Network -                                                  |  |
|-------------------------------------------------------------------------|--|
|                                                                         |  |
|                                                                         |  |
|                                                                         |  |
|                                                                         |  |
| Reset your password                                                     |  |
| Enter the email address you used to register with SAP Business Network. |  |
| Email address                                                           |  |
|                                                                         |  |
|                                                                         |  |
| Submit Cancel                                                           |  |
|                                                                         |  |
|                                                                         |  |

SAP Business Network will send an email with all the **User IDs** that are created for the registered email.

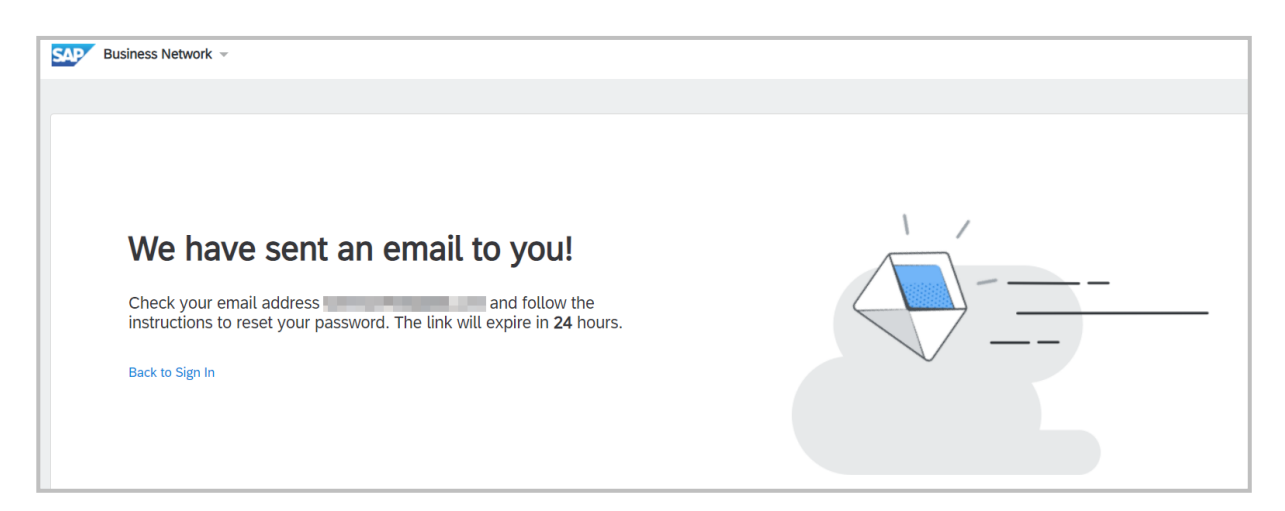

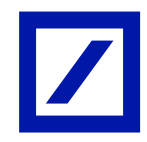

- Click on the **Envelope** icon corresponding to the **User ID** to reset the password.

| SAP Business Network                                                                                                    |
|----------------------------------------------------------------------------------------------------|
| Reset your password                                                                                                    |
| Dear SAP Business Network user,                                                                                                    |
| You have multiple accounts associated with your email address. Choose the account you want to reset the password for:                                                                               |
| .com 🔀                                                                                                    |
| .com >                                                                                                    |
| Note: The link will expire in <b>24 hours</b><br>If an error occurred when trying to reset this user's password using the<br>email address provided, reset this user's password using this user ID. |
| Sincerely,<br>SAP Business Network team                                                                                                    |
| If you do not want to receive future notifications, update the email address for your account or discuss this with your company's SAP Business Network account administrator.                       |
| Offices   Privacy Statement   Data Policy   Customer Support                                                                                                    |

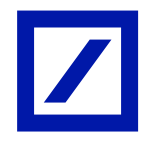

- Update the desired password on the **New Password** section. Confirm the same on the next section and click on **Submit**.

| Business Network -                                                             |                                                                                                    |  |
|--------------------------------------------------------------------------------|----------------------------------------------------------------------------------------------------|--|
| Username   .com   New password   Confirm your password   Confirm your password | <ul> <li>Must be between 8 and 32<br/>characters.</li> <li>Must contain at least 1 lowercase<br/>letter(s), 1 uppercase letter(s), 1<br/>numeric character(s), and 1<br/>special character(s). The special<br/>characters permitted are<br/>l#\$%&amp;(?),,:&lt;=&gt;?@^_[]_!\"][</li> <li>Cannot contain the username</li> <li>Repetitive characters and numbers<br/>in sequence are discouraged</li> <li>Only ASCII characters are allowed<br/>(numbers 0-9, lower and upper<br/>case characters a-z, and some<br/>special characters)</li> </ul> |  |

## When you click on Forgot Username

| SAPY Business Network 🗸 | <b>9</b> (?)                                                                                                    |
|-------------------------|----------------------------------------------------------------------------------------------------|
|                         |                                                                                                    |
| Supplier sign-in        | Celebrating our suppliers' journey with SAP<br>Business Network                                                                                                    |
| Username                | At Transformation Continuum, they are<br>committed to staying at the forefront of<br>innovation and finding ways to streamline their<br>operations to better serve their clients. |
| Next<br>Forgot username | Learn More                                                                                                    |

- On the next page, input the registered email ID and click on Submit.

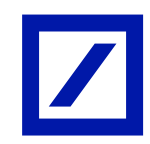

| SAP BU | usiness Network 🗵                                                       |   |
|--------|-------------------------------------------------------------------------|---|
|        |                                                                         |   |
|        |                                                                         |   |
|        |                                                                         |   |
|        |                                                                         |   |
|        | Recover your username                                                   |   |
|        | Enter the email address you used to register with SAP Business Network. |   |
|        |                                                                         |   |
|        | Email address                                                           |   |
|        |                                                                         | Ē |
|        | Submit Cancel                                                           |   |
|        |                                                                         |   |
|        |                                                                         |   |

SAP Business Network will send an email with all the **User IDs** that are created for the registered email.

- An e-mail with the username will be received.

| SAP Business Network ~                                    |  |
|-----------------------------------------------------------|--|
|                                                           |  |
| We have sent an email to you!<br>Check your email address |  |

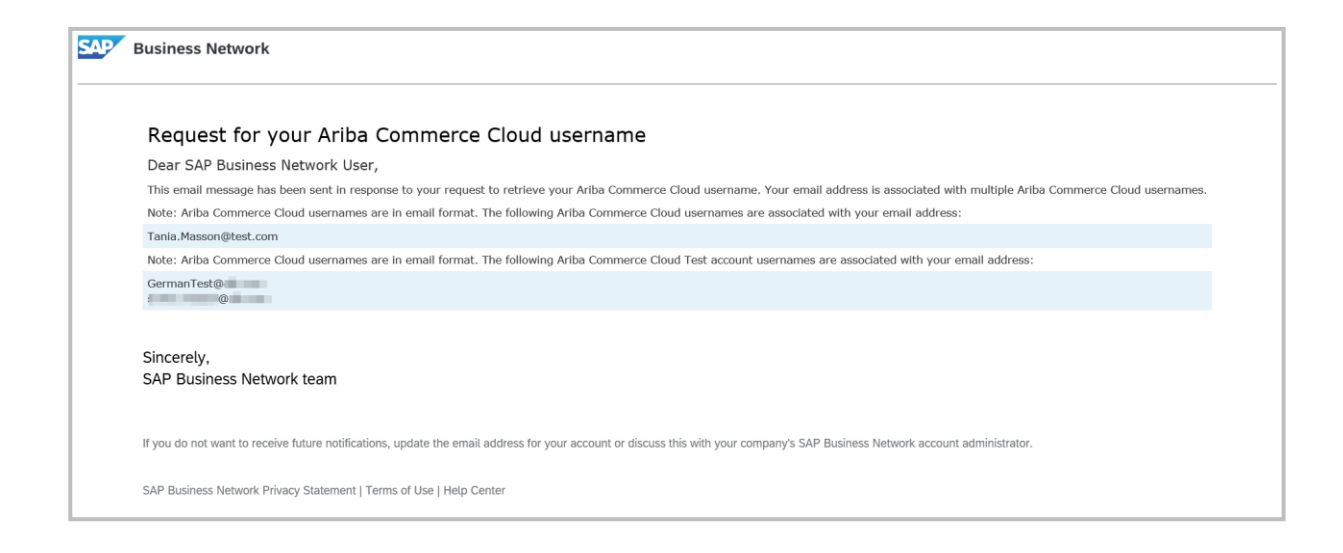

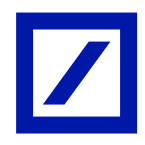

| Region      | New e-mail address         |  |  |  |  |  |
|-------------|----------------------------|--|--|--|--|--|
| Australia   | au.p2phelp@s2p.db.com      |  |  |  |  |  |
| Brazil      | br.p2phelp@s2p.db.com      |  |  |  |  |  |
| France      | fr.p2phelp@s2p.db.com      |  |  |  |  |  |
| Germany     | de.p2phelp@s2p.db.com      |  |  |  |  |  |
| Hong Kong   | hk.p2phelp@s2p.db.com      |  |  |  |  |  |
| India       | ind.p2phelp@s2p.db.com     |  |  |  |  |  |
| Ireland     | ie.p2phelp@s2p.db.com      |  |  |  |  |  |
| Italy       | italy.p2phelp@s2p.db.com   |  |  |  |  |  |
| Japan       | jp.p2phelp@s2p.db.com      |  |  |  |  |  |
| Luxembourg  | lux.p2phelp@s2p.db.com     |  |  |  |  |  |
| Netherlands | nl.p2phelp@s2p.db.com      |  |  |  |  |  |
| Philippines | ph.p2phelp@s2p.db.com      |  |  |  |  |  |
| Poland      | pl.p2phelp@s2p.db.com      |  |  |  |  |  |
| Singapore   | sg.p2phelp@s2p.db.com      |  |  |  |  |  |
| Spain       | es.p2phelp@s2p.db.com      |  |  |  |  |  |
| Switzerland | ch.p2phelp@s2p.db.com      |  |  |  |  |  |
| UAE         | ae.p2phelp@s2p.db.com      |  |  |  |  |  |
| UK          | uk.p2p-invoices@s2p.db.com |  |  |  |  |  |
| US          | us.p2p-invoices@s2p.db.com |  |  |  |  |  |